## On-line beheren adresgegevens of opzeggen

Voor het On-line beheren adresgegevens of opzeggen van je lidmaatschap volg dan de volgende link <u>https://www.mijnsportvisserij.nl</u>

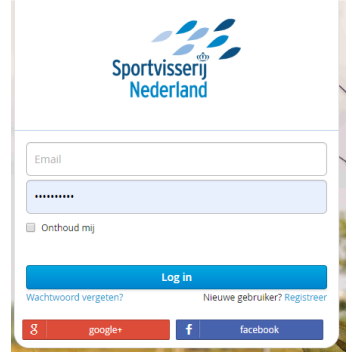

Je krijgt als het goed is het bovenstaande scherm te zien. Als je voor het eerst op deze site komt zie je een link onder de blauwe balk de tekst "Nieuwe gebruiker Registreer" Klik hier op en volg de instructie.

## Log in.

Je ziet nu onderstaand scherm dit is het startpunt. Als je later inlogt kom je hier ook uit.

|               | U                                                                                                    | Jitlogge |
|---------------|----------------------------------------------------------------------------------------------------|----------|
| DepEnt        | Welkom bij MijnSportvisserij. In deze omgeving kun je een aantal zaken snel en eenvoudig zelf regelen (zie menu).                                                                 |          |
| Pioner        | De status van je VISpasbestelling bekijken                                                                                                    |          |
| VISpassen     | Een verhuizing doorgeven                                                                                                    |          |
|               | De MeeV/Stoestemming bestellen     Het agnesen of in de likten van viewateren dioitaal of on ganier will ontvannen                                                                |          |
| Viswaterlijst | <ul> <li>Je viljska of toesterminingen opzeggen</li> </ul>                                                                                                    |          |
| B Meevissen   | Een duplicaat aanvragen als je een visdocument bent kwijtgeraakt                                                                                                    |          |
| 3 Contact     | Vragen en problemen                                                                                                    |          |
|               | Het is mogelijk dat je problemen of foutmeldingen tegenkomt. We vragen je vriendelijk om deze zo uitgebreid mogelijk aan ons te melden, zodat we zaken kunnen verbeteren: Contact |          |

Op dit moment weet het systeem nog niet welke vis pas bij jouw hoort. Die ga je nu koppelen Als je je vispasnummer niet weet dan kan je die op je vis pas vinden Klik op de blauwe knop recht onder de kop vispassen.

|               | and the state of the state of t |                                        |                                            |                                               | U         |
|---------------|----------------------------------------------------------------------------------------------------|----------------------------------------|--------------------------------------------|-----------------------------------------------|-----------|
| Profiel       | VISpassen<br>Hieronder vind je een overzicht va                                                                                                    | n je visdocument(en). Klik voor het aa | anvragen van een duplicaat of het opzegge  | en van visdocumenten op de knop onder acties  | s.        |
| VISpassen     | Pasnummer                                                                                                    | Type                                   | Organisatie                                | Betaald                                       | Acties    |
| Viswaterlijst |                                                                                                    | 46.                                    | •                                          |                                               |           |
| Meevissen     | Wij kunnen je VISpas(sen) niel                                                                                                    | tonen, omdat je account nog niet gei   | koppeld is aan onze ledenadministratie. Ge | ebruik de onderstaande knop om je VISpas te l | koppelen. |
| Contact       | Koppel VISpas                                                                                                    |                                        |                                            |                                               |           |

Je krijgt dan onderstaande scherm te zien vul hier je nummer in check of dit goed is (di tis belangrijk).

Druk op de blauwe pijl (rechts van het vak). Ter controle wordt ook nog om de postcode gevraagd het invoeren hiervan werkt op de zelfde wijze.

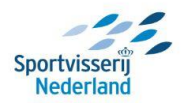

---

| . Drefiel     | Koppelen VISpas(sen)                                                                                                    |  |  |  |
|---------------|----------------------------------------------------------------------------------------------------|--|--|--|
| Pronei        | Momenteel is jouw account nog niet gekoppeld aan jouw HSV lidmaatschap, waardoor het niet mogelijks is het overzicht van jouw vispassen te                                |  |  |  |
| VISpassen     | tohen. Vui metonder jouw vispasnummer in om je gegevens op te vragen uit onze iedenadministratie. Als je meerdere vispassen hedt mag je<br>klezen welk nummer je invoert. |  |  |  |
| Viswaterlijst | Heb je een kleine VISpas? Vul dan de cijfers 2000100 in met direct daarna het Rei nr dat op de kleine VISpas staat.                                                       |  |  |  |
| Meevissen     | VISpasnummer                                                                                                    |  |  |  |
| Contact       | 1673800507605                                                                                                    |  |  |  |

De vis pas is nu gekoppeld Rechts boven de gekoppelde vis pas zie je de kop actie als je die selecteert dan heb je de volgende opties:

- Duplicaat van je vis pas aanvragen.
- Een tijdelijke vis pas aanvragen ( deze optie is bijvoorbeeld bedoeld om als je betaling voor het nieuwe jaar later is de vis pas run)
- Het opzeggen van het lidmaatschap

|               |                                            |                          |                                                                               |                              | Uitloggen           |
|---------------|--------------------------------------------|--------------------------|-------------------------------------------------------------------------------|------------------------------|---------------------|
| Profiel       | VISpassen<br>Hieronder vind je een overzik | cht van je visdocument(e | n). Klik voor het aanvragen van een duplicaat of het opzeggen van visdocument | ten op de knop onder acties. |                     |
| VISpassen     | Pasnummer                                  | Туре                     | Organisatie                                                                   | Betaald                      | Acties              |
| Viswaterlijst | 1673800507605                              | VISpas                   | HSV Dobberlie Onder (SINT MICHIELSGESTEL)                                     |                              |                     |
| Meevissen     |                                            |                          |                                                                               |                              | Nds -               |
|               |                                            |                          |                                                                               |                              | Duplicaat aanvragen |

Voor het wijzigen van je persoonlijke en adres gegevens selecteer dan links de optie profiel. Je rijgt nu het onderstaande scherm.

Hier kun je adres of de naam ook je wacht woord voor deze site aanpassen en instellen met welke sociale media die je wilt gebruiken voor het aanpassen van je gegevens.

| Pentiel       | Mijn gegevens                                                                                                    |
|---------------|----------------------------------------------------------------------------------------------------|
| - ViSpassen   | Voortetter(s) R.<br>Voornaam Rob                                                                                                    |
| Viswaterlijst | Acmemaam beroel<br>Geslacht Man<br>Geboortedatum 17.04-1961                                                                                                    |
| Meevissen     | Gegevens wijzigen                                                                                                    |
| Contact       | Adressen                                                                                                    |
|               | Sociale profielen koppelen                                                                                                    |
|               | Sociale profielen koppelen<br>Je kunt ock intogen mel je Facebook of Google account. Kik op de Inno om de account te koppeten.                                                                                                    |
|               | Uit G Introgren Via Google                                                                                                    |
|               | UR 🕈 Inlogen via Facebook                                                                                                    |
|               | Wachtwoord wijzigen                                                                                                    |
|               | Vul hieronder je neuwe wachtwoord in. Na verzending omvang je een e-mail met een link om de wijziging te bevestigen. Je nieuwe wachtwoord dient aan de volgende regels te voldoen:<br>- Minimaal & karakters king.<br>- Net dienke se is e oberukersmaam. |
|               | Microsoft                                                                                                    |